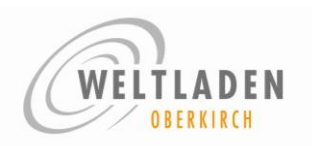

# Inhalt

| Vc | orwort | t                                               | . 1 |
|----|--------|-------------------------------------------------|-----|
| 1  | Teil   | nahme mit PC/Tablet mit Windows 10              | . 2 |
|    | 1.1    | Zoom-Software installieren                      | . 2 |
|    | 1.2    | Am Meeting teilnehmen: via Zoom-Software        | . 3 |
|    | 1.3    | Am Meeting teilnehmen: via Browser              | . 6 |
| 2  | Teil   | nahme mit Smartphone/Table mit Android oder iOS | . 7 |
|    | 2.1    | Installation Zoom-App                           | . 7 |
|    | 2.2    | An einem Meeting teilnehmen                     | . 8 |
| 3  | Hilfı  | reiche Tipps                                    | 10  |

## Vorwort

in Zeiten Corona mit Kontaktreduzierung und verstärktem Arbeiten im Homeoffice ist nicht nur der Bedarf an Videokonferenzen/Web-Meetings immens gestiegen, es gibt inzwischen auch eine große und unübersichtliche Zahl von Programmen und Tools. Unter den Landes-Datenschutzbeauftragten gibt es ganz unterschiedliche Auffassungen, welches Tool unter welchen Bedingungen datenschutzrechtlich unbedenklich eingesetzt werden kann.

In der Fair-Handel-Bewegung ist das Programm "Zoom" verbreitet. Auch im Weltladen-Vorstand setzen wir seit dem vergangenen Jahr "Zoom" ein und verwenden hierbei die von Experten empfohlenen Sicherheitseinstellungen.

Für die Teilnahme an einem "Zoom"-Meeting gibt es verschiedene Möglichkeiten:

- am PC/Laptop über eine (zu installierende) Zoom-Software
- am PC/Laptop direkt im Browser (z.B. Firefox, Chrome, Edge) (wir empfehlen, die Zoom-Software zu installieren – sog. "Zoom-Client" – und nur wenn dies nicht klappt, die Variante über Browser zu verwenden)
- am Smartphone/Tablet über die Zoom-App

Falls Ihr die Wahl zwischen verschiedenen Geräten habt, ist es an einem PC/Laptop meist einfacher. Die meisten Geräte besitzen inzwischen eingebaute Kamera und Mikrofon. Falls nicht, dann braucht's eine Webcam/Kamera, damit wir uns auch alle sehen können. Falls vorhanden, ist ein Headset oder Kopfhörer hilfreich, die Tonqualität wird dadurch besser und Hintergrundgeräusche reduziert.

Auf den folgenden Seiten sind die einzelnen Schritte mit Hilfe einiger Screen-Shots beschrieben. Je nach verwendetem Browser und Betriebssystem können diese ein bisschen anders aussehen. Die Schritte sollten aber im Wesentlichen gleich sein.

Wichtig: Bei keiner dieser drei Varianten ist eine Registrierung bei Zoom erforderlich.

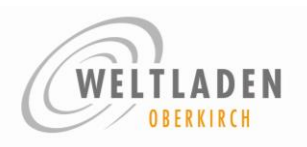

#### 1 Teilnahme mit PC/Tablet mit Windows 10

#### 1.1 Zoom-Software installieren

Unter folgendem Link kann die Zoom-Software heruntergeladen und installiert werden. Nach der Installation kann gleich noch Test-Meeting durchgeführt werden, bei dem Lautsprecher und Mikrofon getestet werden. Wir empfehlen dieses Vorgehen für alle, die noch keine Erfahrung mit Zoom-Meetings haben

Link zum Installieren und Testen der Software: https://zoom.us/test

| https://zoom.u | s/test     |                  |                            | 80%                                                                        | … ⊠ ☆                        |
|----------------|------------|------------------|----------------------------|----------------------------------------------------------------------------|------------------------------|
|                |            |                  |                            |                                                                            | EINE DEM                     |
| zoon           | LÖSUNGEN 🗸 | PLÄNE UND PREISE | AN VERTRIEB WENDEN         | EINEM MEETING BEITRETEN                                                    | EIN MEETING VERANSTALTEN 🛪   |
|                |            |                  | Testen Sie Ihre Inter      | Test-Meeting beitreten<br>netverbindung, indem Sie einem Test<br>Beitreten | Meeting beitreten.           |
|                |            | M                | /enn Sie dem Meeting nicht | beitreten können, besuchen Sie das Zoom-<br>Informationen zu erhalten.     | Support-Center, um nützliche |

Mit Klick auf "Beitreten" wird die Zoom-Software installiert

Abhängig vom verwendeten Browser und dessen Einstellungen erscheint einer der folgenden Screens mit Aufforderung die Datei Zoom\_xyz.exe herunterzuladen und zu installieren:

| Offnen von Zoom_e79bec520a78e32c.exe                            | ×                  |                                                          |                                                                                                    |  |
|-----------------------------------------------------------------|--------------------|----------------------------------------------------------|----------------------------------------------------------------------------------------------------|--|
| Sie möchten folgende Datei öffnen:                              |                    | <ol> <li>Wenn Sie dazu aufgeforde</li> </ol>             | rt werden, wählen Sie Datei speichern.                                                                                                    |  |
| Zoom_e79bec520a78e32c.exe                                       |                    | Openin                                                   | g Tours Jacobarona 🛛                                                                                                    |  |
| Vom Typ: Binary File (76,3 KB)<br>Von: https://launcher.zoom.us |                    | Offner von Zunn, Bellfakliget                            | iPtochase R-                                                                                                    |  |
| Mochten Sie diese Datei speichern?                              |                    | Sie möchten folgende Datei in<br>F Zuern Se99564940575   | ilium<br>adiam                                                                                                    |  |
| Date speichern Abbred                                           | hen                | When Type Denary File (75<br>When helps affinised for an | ca de                                                                                                    |  |
|                                                                 | _                  | MDehten Sie deze Datri spri                              | Teaching Street and Street and St |  |
|                                                                 |                    |                                                          | Contraction Contraction                                                                                                    |  |
| ine Aufforderung vom Browser erfolgt, Zoom herunterla           | den und ausführen. | In wenigen Sekunden sollte automatisch                   | ein Download starten. Falls nicht, hier herunterladen.                                                                                                    |  |
|                                                                 |                    |                                                          |                                                                                                    |  |
|                                                                 |                    |                                                          |                                                                                                    |  |
|                                                                 |                    |                                                          |                                                                                                    |  |
|                                                                 |                    |                                                          |                                                                                                    |  |
|                                                                 |                    |                                                          |                                                                                                    |  |

→ diese Datei ist zu installieren (entweder direkt ausführen oder speichern und danach ausführen). es erscheint eine Anzeige zum Fortschritt der Installation.

| on                           | Your meeting will begi                            |
|------------------------------|---------------------------------------------------|
| en the time it takes to join | 'he Zoom client you're installing wi<br>I meeting |
|                              | 8%                                                |
|                              | 18%                                               |

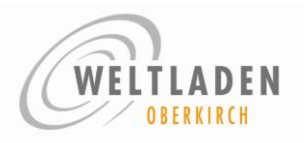

Danach gibt es die Möglichkeit, ein Test-Meeting mit diversen Tests zu durchlaufen (empfohlen).

l

| Klicken Sie Link öffnen auf das vom Browser angezeigte Dialogfeld |  |
|-------------------------------------------------------------------|--|
| Wenn Sie kein Dialogfeld sehen, klicken Sie unten                 |  |
| Meeting eröffnen                                                  |  |

Gebt nach Aufforderung euren Namen ein und durchlauft nach den Anweisungen den Test eures Lautsprechers und Mikrofons.

Wählt "Per Computer dem Audio beitreten" an und ihr seid in einem Test-Meeting. Ihr solltet nun euer eigenes Bild sehen und unten links einen "Ausschlag" beim Mikrophon, sobald ihr sprecht.

Über "Verlassen" (in der sog. "Zoom-Leiste" am unteren Rand des Zoom-Fensters) kann der Test beendet werden.

#### 1.2 Am Meeting teilnehmen: via Zoom-Software

Es gibt zwei Möglichkeiten, dem Meeting beizutreten:

(a) entweder über den Meeting-Link:

<u>https://zoom.us/j/96684538905?pwd=emxueVJVcDNXaTBxRHI1dXo3aTBnQT09</u> (danach startet die Zoom-Software und übernimmt Meeting-ID und Kenncode aus dem Link)

Er erscheint ein PopUp zur Eingabe des Namens:

| - Pr Nome      |                     |                   |
|----------------|---------------------|-------------------|
| Max Mustermar  | an                  |                   |
| Meinen Namen 1 | ür zukünftige Me    | etings speichern. |
|                | an anna strige tere | and therein       |
|                |                     |                   |
|                |                     |                   |

Wir haben die Sicherheitseinstellung "Warteraum" gewählt, d.h. nach der Anmeldung landet der Teilnehmer erst im sog. Warteraum und muss durch den Moderator eingelassen werden. Eine Maßnahme, um "ungebetene Gäste" fernzuhalten.

Ihr könnt dem Moderator die Arbeit etwas erleichtern, in dem ihr hier Vor- und Nachname einträgt, dann weiß dieser genau, wer da gerade anklopft ...

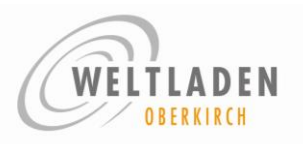

(b) oder über Starten der Zoom-Software und Eingabe Meeting-ID und Kenncode

| zoom                  | <ul> <li>Zoom ×</li> <li>An einem Meeting<br/>teilnehmen</li> </ul>    | Geben Sie den Meetingkenncode ein ×<br>Geben Sie den<br>Meetingkenncode ein |
|-----------------------|------------------------------------------------------------------------|-----------------------------------------------------------------------------|
|                       | 958 6148 4471 2 ~                                                      | Meetingkenncode 5                                                           |
| An Meeting teilnehmen | Ulrike Ebert-Huber 3                                                   |                                                                             |
| Anmelden              | Es kann keine Audioverbindung aufgebaut werden. Mein Video ausschalten | 6                                                                           |
|                       | Beitreten                                                              | An einem Meeting teilnehmen                                                 |

Danach geht es bei beiden Möglichkeiten so weiter:

"Mit Video" (d.h. die anderen sehen das Bild meiner Kamera) oder "ohne Video" beitreten. "Per Computer dem Audio beitreten": hiermit werden Mikrofon und Lautsprecher aktiviert.

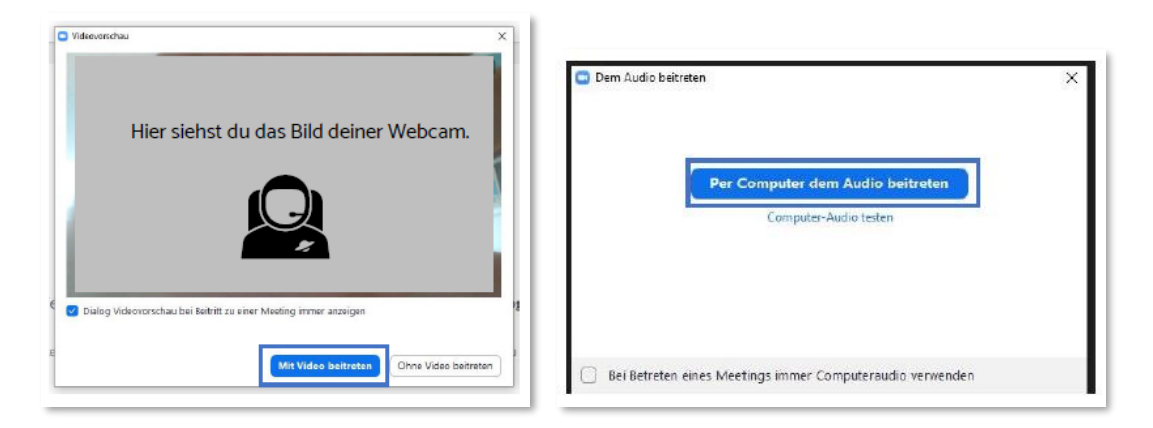

Wer den Lautsprecher des PC verwendet: bitte darauf achten, dass der Sound am PC angeschaltet ist:

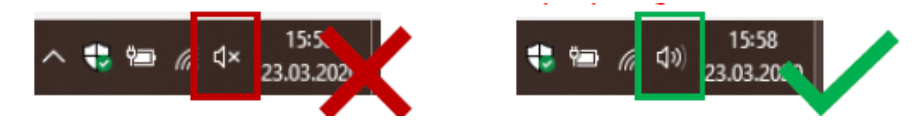

Es gibt zwei Grundansichten: Sprecheransicht und Galerieansicht:

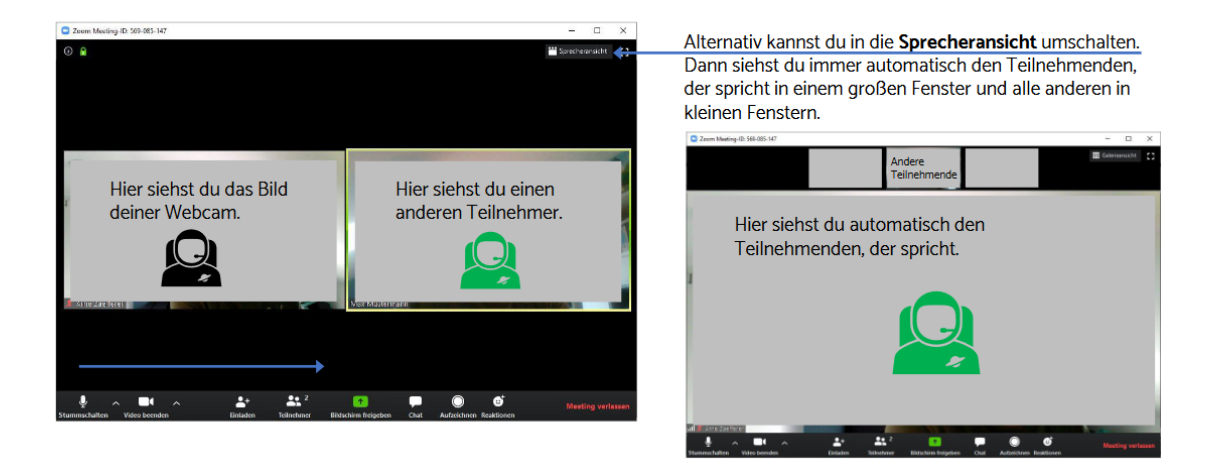

# Anleitung Videokonferenz mit Zoom

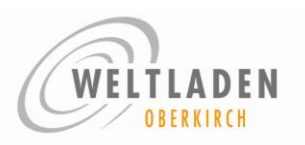

Um dir die anderen Teilnehmenden anzeigen zu lassen, klicke in der Leiste unten auf "Teilnehmer".\_\_\_

Dann wird rechts die Liste der Teilnehmenden eingeblendet.

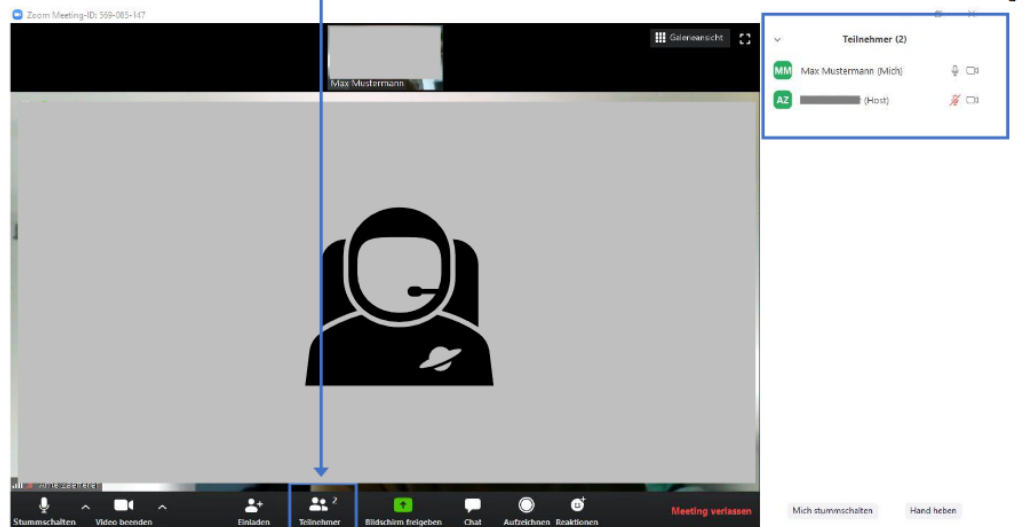

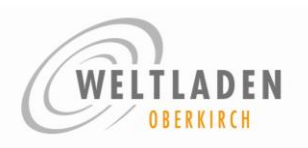

#### 1.3 Am Meeting teilnehmen: via Browser

Im Browser den Meeting-Link aufrufen: https://zoom.us/j/96684538905?pwd=emxueVJVcDNXaTBxRHI1dXo3aTBnQT09

#### Und "mit ihrem Browser anmelden"

| Klicken Sie <b>Link öffnen</b> auf das vom Browser angezeigte Dialogfeld<br>Wenn Sie kein Dialogfeld sehen, klicken Sie unten |
|----------------------------------------------------------------------------------------------------|
| Meeting eröffnen                                                                                                    |
| Haben Sie Zoom-Client installiert? Jetzt herunterladen                                                                        |
| Haben Sie Probleme mit Zoom Client? Mit Ihrem Browser anmelden 1                                                              |

Danach den Nutzungsbedingungen und Datenschutzrichtlinien von Zoom zuzustimmen, den Namen angeben und mit "Beitreten" dem Meeting beitreten.

| Zur Nutzung von Zoom müssen Sie sich mit |           |
|------------------------------------------|-----------|
| unseren Nutzungsbedingungen und          | lhr Name  |
| Datenschutzrichtlinien einverstanden     | Ihr Name  |
| erklären.                                | Beitreten |
| Ich stimme nicht zu                      |           |
|                                          |           |

Danach muss dem Browser der Zugriff auf Mikrofon und Kamera erlaubt werden:

| zoom.us möchte:<br>thre Kamera verwenden<br>Zulassen | X zoom.us möch<br>& Mikrofon ve<br>Blockieren | te: X<br>wenden<br>Zulassen Blockieren | ×                 |
|------------------------------------------------------|-----------------------------------------------|----------------------------------------|-------------------|
|                                                      | K Telefonanruf                                | Computeraudio                          | ×                 |
|                                                      | An Audio pe                                   | r Computer tellnehmen                  |                   |
| Audio botteren                                       | Le 2, <sup>2</sup><br>Erdaden Teinetros       | y Share-Screen Chat Mehr               | Meeting verlassen |

## Anleitung Videokonferenz mit Zoom

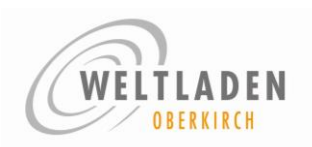

2 Teilnahme mit Smartphone/Table mit Android oder iOS

#### 2.1 Installation Zoom-App

Die Zoom-App "ZOOM Cloud Meetings" gibt es hier

Apple App-Store: https://apps.apple.com/de/app/zoom-cloud-meetings/id546505307

Google Play-Store: <u>https://play.google.com/store/apps/details?id=us.zoom.videomeetings&hl=de</u>

Nach der Installation der App ist vor dem ersten Meeting den Nutzungsbedingungen und Datenschutzrichtlinien von Zoom zuzustimmen:

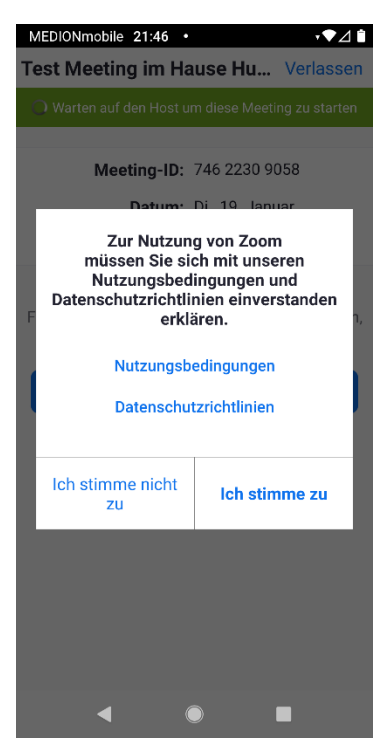

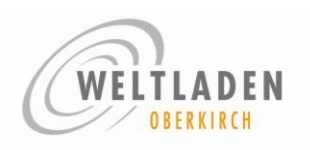

#### 2.2 An einem Meeting teilnehmen

Es gibt zwei Möglichkeiten, dem Meeting beizutreten: entweder über den Meeting-Link:

https://zoom.us/i/96684538905?pwd=emxueVJVcDNXaTBxRHI1dXo3aTBnQT09 (danach startet die Zoom-App und übernimmt Meeting-ID und Kenncode aus dem Link) oder über Starten der Zoom-App und Eingabe Meeting-ID: 966 8453 8905 und Kenncode: 976865

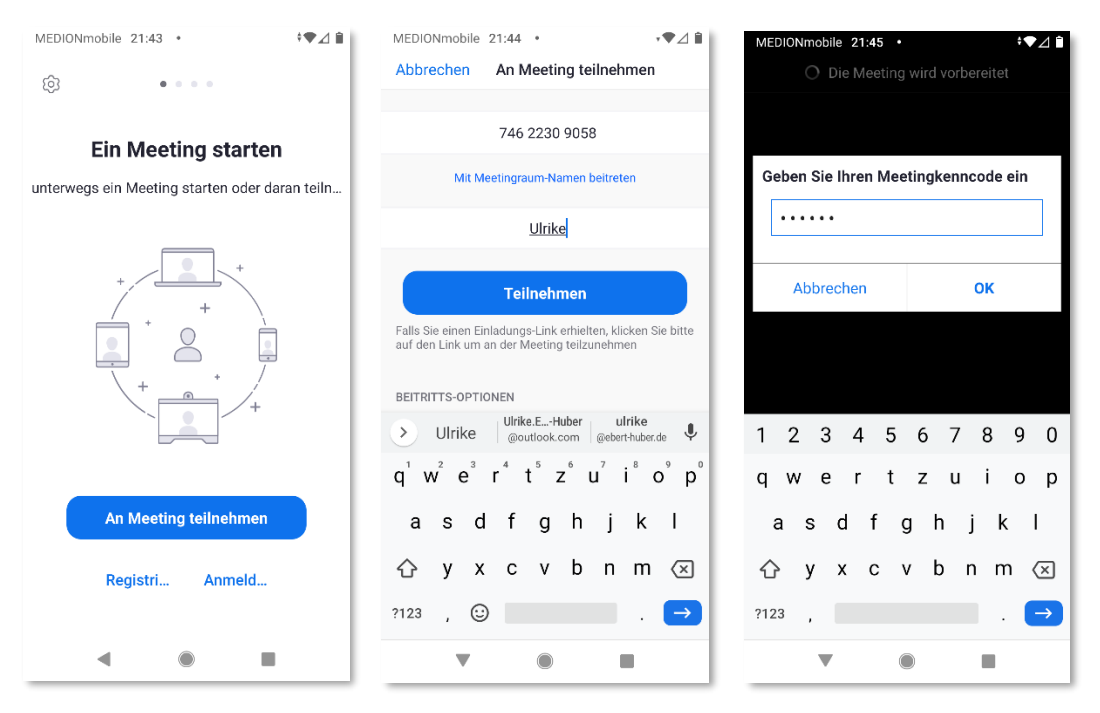

Bei der ersten Verwendung der Zoom-App ist dieser der Zugriff auf Kamera und Mikrofon zu erlauben.

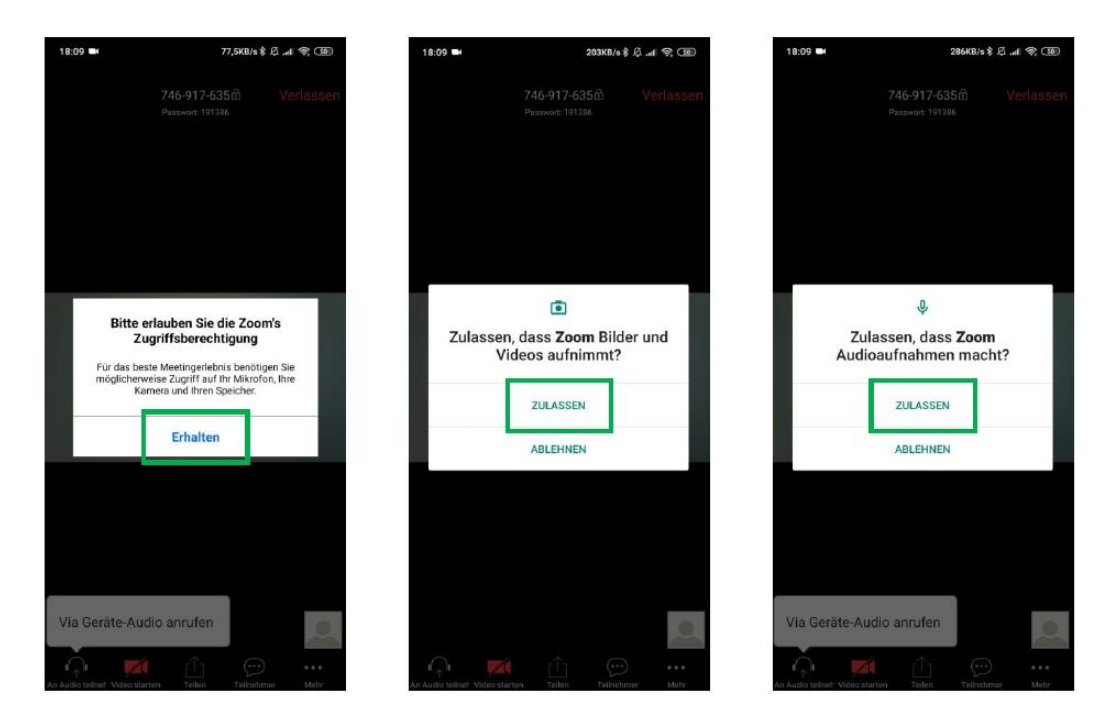

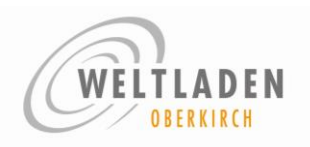

Falls diese Abfrage erscheint: "Anruf über Internet-Audio" auswählen:

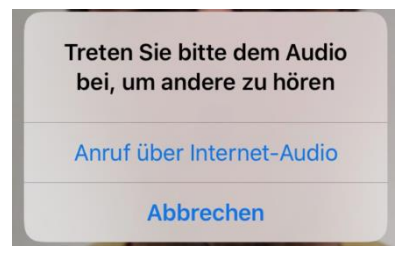

Abhängig von Betriebssystem Android oder iOS sieht die "Zoom-Leiste" am unteren Bildrand etwas anders aus.

| $\bigcirc$      |                | _r↑ <u>1</u>       | <u>J</u>                                            | •••                                              |
|-----------------|----------------|--------------------|-----------------------------------------------------|--------------------------------------------------|
| ¥<br>Stum…alten | Beenden        | Inhalt teilen      | ددے<br>Teilnehmer                                   | Mehr                                             |
| Lautschalten    | Video starten  | <b>↑</b><br>Teilen | Teilnehmer                                          | •••<br>Mehr                                      |
| Stummschalt     | en / Lautschal | ten: Ei            | n-/Ausschalter                                      | n des Mikrofo                                    |
| Video starter   | n /Beenden     | Ei                 | n-/Ausschalter                                      | n der Kamera                                     |
| Inhalt teilen , | / Teile        | Te<br>di<br>z.     | eilen des eigen<br>ese Funktion is<br>B. zum Zeigen | en Bildschirn<br>st bei uns nur<br>von Folien zu |
| Teilnehmer      |                | hi                 | er erscheint ei                                     | ne Übersicht                                     |
| Mehr            |                | Zu<br>ar<br>"C     | usätzliche Funk<br>Ideren Teilneh<br>Daumen hoch"   | ktionen, wie z<br>Imenden schr<br>)              |

Es gibt zwei Ansichten: Anzeige des momentan Sprechenden oder Anzeige aller Teilnehmenden:

Über "Wischen" im unteren Teil kann zwischen diesen beiden Ansichten gewechselt werden.

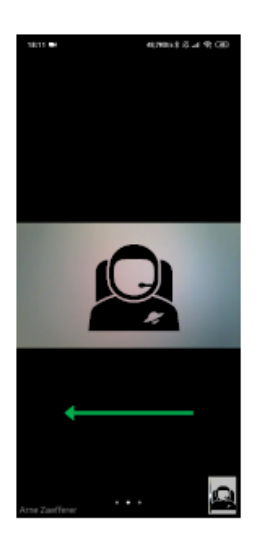

Wische von rechts nach links um die Ansicht zu wechseln (und umgekehrt)

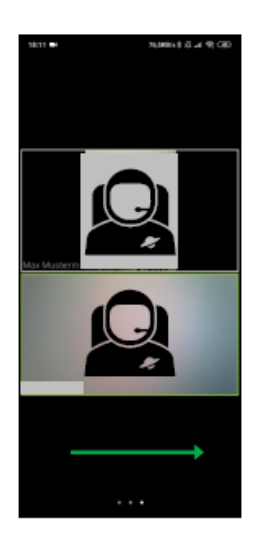

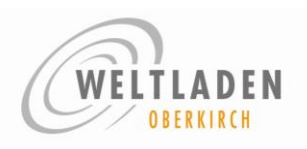

## 3 Hilfreiche Tipps

Erklär-Video "erste Schritte in Zoom": <u>https://youtu.be/VQHOsYnmfkl</u>

Ausführliche Anleitung, die auf alle anderen Optionen und Endgeräte eingeht: <u>https://fair-rhein.de/wp-content/uploads/2020/03/fair-rhein.de-online-zoom-schritt-fuer-schritt-anleitung.pdf</u>

Digitales für Einsteiger (Zoom-Anleitung Android, iPhone & iPad, PC ): https://digitales-fuer-einsteiger.de/zoom-an-einem-online-meeting-teilnehmen-so-gehts/